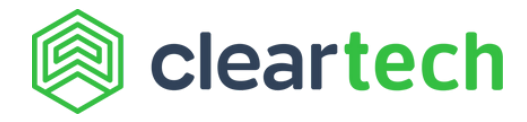

# How to set vendor approvals

As a security measure to prevent payment fraud, with ClearTech all vendor ACH or Check details can be made to go through an approval step. Use this guide to learn how to set up vendor payment approvals.

### Step 1: Navigate to vendor approvals

From the "Settings" tab on the left sidebar, go to "Approval Policies". From there, go to "Vendor Approvals" from the top bar.

| ) cle                   | artech            |                                                                                                    |                                                              | workspace 2 Q Ø R      |
|-------------------------|-------------------|----------------------------------------------------------------------------------------------------|--------------------------------------------------------------|------------------------|
| Anne<br>Home<br>Receive | WORKFLOW SETTINGS | Approval Policies<br>Approval policies could automate any standards that your company fo<br>or maybe setting Sasha for approving bills if the cost center isn't ment<br>Bill Approvals Payment Approvals Vendor Approvals | llows, like setting Mike for approving bill a<br>ioned, etc. | imounts above \$1,000, |
| Ŀ*<br>Dashb             | R User Groups     | Condition                                                                                                    | Approvers                                                    | Status Actions         |
| ۵۵<br>Vendors           |                   | Vendor payment details addition or modification must be approved.                                                                                                    | Add a Approver                                               | DISABLED               |
| Settings                |                   |                                                                                                    |                                                              |                        |
| E Archive               |                   |                                                                                                    |                                                              |                        |

### Step 2: Add approver

Click on "Add a Approver" and select an approver from the dropdown. Note that only payment approvers can create or update a policy for vendor approvals.

| Workspace 2 Q ③ R                                                                                                    |  |  |  |  |  |  |  |  |  |
|----------------------------------------------------------------------------------------------------|--|--|--|--|--|--|--|--|--|
|                                                                                                    |  |  |  |  |  |  |  |  |  |
|                                                                                                    |  |  |  |  |  |  |  |  |  |
| Approval poecies could automate any stamatos mat your company rollows, line setting Mike for approving bill amounts above \$1,000,<br>or maybe setting Sasha for approving bills if the cost center isn't mentioned, etc. |  |  |  |  |  |  |  |  |  |
|                                                                                                    |  |  |  |  |  |  |  |  |  |
| Status Actions                                                                                                    |  |  |  |  |  |  |  |  |  |
| Select an approver                                                                                                    |  |  |  |  |  |  |  |  |  |
| ee@clear.in Enable Policy                                                                                                    |  |  |  |  |  |  |  |  |  |
|                                                                                                    |  |  |  |  |  |  |  |  |  |
| edy                                                                                                    |  |  |  |  |  |  |  |  |  |
| ert                                                                                                    |  |  |  |  |  |  |  |  |  |
|                                                                                                    |  |  |  |  |  |  |  |  |  |
|                                                                                                    |  |  |  |  |  |  |  |  |  |
| e                                                                                                    |  |  |  |  |  |  |  |  |  |

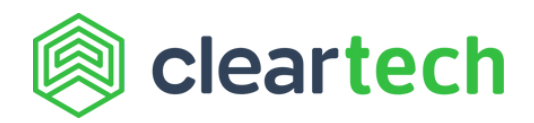

| in cle         | sartech           |                                                                                                    | Just Now                                     |                | $\otimes$ |  |  |  |  |  |  |
|----------------|-------------------|----------------------------------------------------------------------------------------------------|----------------------------------------------|----------------|-----------|--|--|--|--|--|--|
| G<br>Home      | WORKFLOW SETTINGS | NORKFLOW SETTINGS Approval Policies Approver (s) for Vendor P<br>Approver updated succe                                                                                                |                                              |                |           |  |  |  |  |  |  |
| Receive        | Approval Policies | Approval poincies could automate any standards that your company tollows, like setting Mike for<br>or maybe setting Sasha for approving bills if the cost center isn't mentioned, etc. |                                              |                |           |  |  |  |  |  |  |
| Process        | COMPANY SETTINGS  | Bill Approvals Payment Approvals Vendor Approvals                                                                                                    |                                              |                |           |  |  |  |  |  |  |
| Lashb          | R User Groups     | Condition                                                                                                    | Approvers                                    | Status Actions |           |  |  |  |  |  |  |
| ୁପ୍<br>Vendors |                   | Vendor payment details addition or modification must be approved.                                                                                                    | R Select an approver<br>ruchina.shree@clet > | DISABLED       |           |  |  |  |  |  |  |
| ©<br>Settings  |                   |                                                                                                    |                                              | Enable Polic   | ey 🕥      |  |  |  |  |  |  |
|                |                   |                                                                                                    |                                              |                |           |  |  |  |  |  |  |
|                |                   |                                                                                                    |                                              |                |           |  |  |  |  |  |  |
|                |                   |                                                                                                    |                                              |                |           |  |  |  |  |  |  |
| D<br>Archive   |                   |                                                                                                    |                                              |                |           |  |  |  |  |  |  |

## Step 3: Enable/disable existing approval policy

Approval policies can be enabled / disabled by clicking the enable policy radio button. A policy cannot be disabled if any approvals for vendor payment details are pending.

| ) cle          | partech             |                                                                                                    |                                            | workspace 2  | Q Ø R    |  |  |  |  |  |  |  |
|----------------|---------------------|----------------------------------------------------------------------------------------------------|--------------------------------------------|--------------|----------|--|--|--|--|--|--|--|
| G<br>Home      | WORKFLOW SETTINGS   | Approval Policies                                                                                                    | (                                          |              |          |  |  |  |  |  |  |  |
| Acceive        | O Approval Policies | Approval poincies could automate any standards that your company rollows, like setting Mike for approving bill amounts above \$1,000,<br>or maybe setting Sasha for approving bills if the cost center isn't mentioned, etc. |                                            |              |          |  |  |  |  |  |  |  |
| Process        | COMPANY SETTINGS    | Bill Approvals Payment Approvals Vendor Approvals                                                                                                    |                                            |              |          |  |  |  |  |  |  |  |
| Ŀ≛<br>Dashb    | AL User Groups      | Condition                                                                                                    | Approvers                                  | Status Actio | ins      |  |  |  |  |  |  |  |
| يري<br>Vendors |                     | Vendor payment details addition or modification must be approved                                                                                                    | d. Select an approver ruchina.shree@clei > | DISABLED     | ^        |  |  |  |  |  |  |  |
| ©<br>Settings  |                     |                                                                                                    |                                            | Enable       | e Policy |  |  |  |  |  |  |  |
|                |                     |                                                                                                    |                                            |              |          |  |  |  |  |  |  |  |
|                |                     |                                                                                                    |                                            |              |          |  |  |  |  |  |  |  |
|                |                     |                                                                                                    |                                            |              |          |  |  |  |  |  |  |  |
| E<br>Archive   |                     |                                                                                                    |                                            |              |          |  |  |  |  |  |  |  |

|                   |                                                                                                    | Just                                                                                                    | t Now                                                                                                    |                                                                                                    | $\otimes$                                                                                                    |  |  |  |  |
|-------------------|----------------------------------------------------------------------------------------------------|----------------------------------------------------------------------------------------------------|----------------------------------------------------------------------------------------------------|----------------------------------------------------------------------------------------------------|----------------------------------------------------------------------------------------------------|--|--|--|--|
| WORKFLOW SETTINGS | Approval Policies                                                                                                    | Ap<br>Ap                                                                                                    | Approval policy Vendor Payment Details<br>Approver has been enabled.                                                                                                    |                                                                                                    |                                                                                                    |  |  |  |  |
| Approval Policies | Approval policies could automate any standards that your company follows, like setting Mike for<br>or maybe setting Sasha for approving bills if the cost center isn't mentioned, etc. |                                                                                                    |                                                                                                    |                                                                                                    |                                                                                                    |  |  |  |  |
| COMPANY SETTINGS  | Bill Approvals Payment Approvals Vendor Approvals                                                                                                    |                                                                                                    |                                                                                                    |                                                                                                    |                                                                                                    |  |  |  |  |
| 92 User Groups    | Condition                                                                                                    | Approvers                                                                                                    | Status                                                                                                    | Actions                                                                                                    |                                                                                                    |  |  |  |  |
|                   | Vendor payment details addition or modification must be approved.                                                                                                    | R                                                                                                    | ENABLED                                                                                                    | ~                                                                                                    |                                                                                                    |  |  |  |  |
|                   |                                                                                                    |                                                                                                    |                                                                                                    |                                                                                                    |                                                                                                    |  |  |  |  |
|                   |                                                                                                    |                                                                                                    |                                                                                                    |                                                                                                    |                                                                                                    |  |  |  |  |
|                   |                                                                                                    |                                                                                                    |                                                                                                    |                                                                                                    |                                                                                                    |  |  |  |  |
|                   |                                                                                                    |                                                                                                    |                                                                                                    |                                                                                                    |                                                                                                    |  |  |  |  |
|                   |                                                                                                    |                                                                                                    |                                                                                                    |                                                                                                    |                                                                                                    |  |  |  |  |
|                   |                                                                                                    |                                                                                                    |                                                                                                    |                                                                                                    |                                                                                                    |  |  |  |  |
|                   | Approval Policies COMPANY SETTINGS     R User Groups                                                                                                    | Approval Policies     or maybe setting Sasha for approving bills if the cost center isn't mentione     approvals Payment Approvals Vendor Approvals     Bill Approvals Payment Approvals Vendor Approvals     Condition     Vendor payment details addition or modification must be approved. | Approval Policies             or maybe setting Sasha for approving bills if the cost center isn't mentioned, etc.                  COMPANY SETTINGS               Bill Approvals                 Q2. User Groups                 Condition                 Vendor payment details addition or modification must be approved.                 R | • Approval Policies         or maybe setting Sasha for approving bills if the cost center isn't mentioned, etc.             • COMPANY SETTINGS             • Q2. User Groups             • Condition             • Condition             • Vendor payment details addition or modification must be approved. | • Approval Policies         or maybe setting Sasha for approving bills if the cost center isn't mentioned, etc.             • COMPANY SETTINGS             • Q2. User Groups             • Condition             • Condition             • Vendor payment details addition or modification must be approved.             • R |  |  |  |  |

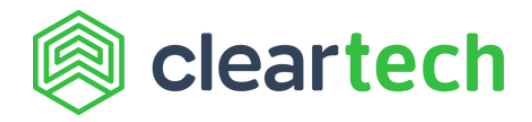

#### Step 4: Add payment details for approval

After an approver has been set up, all payment details for a vendor need to be approved before bill payments can be processed.

You can add vendor payment details while creating the vendor which will be sent for approval.

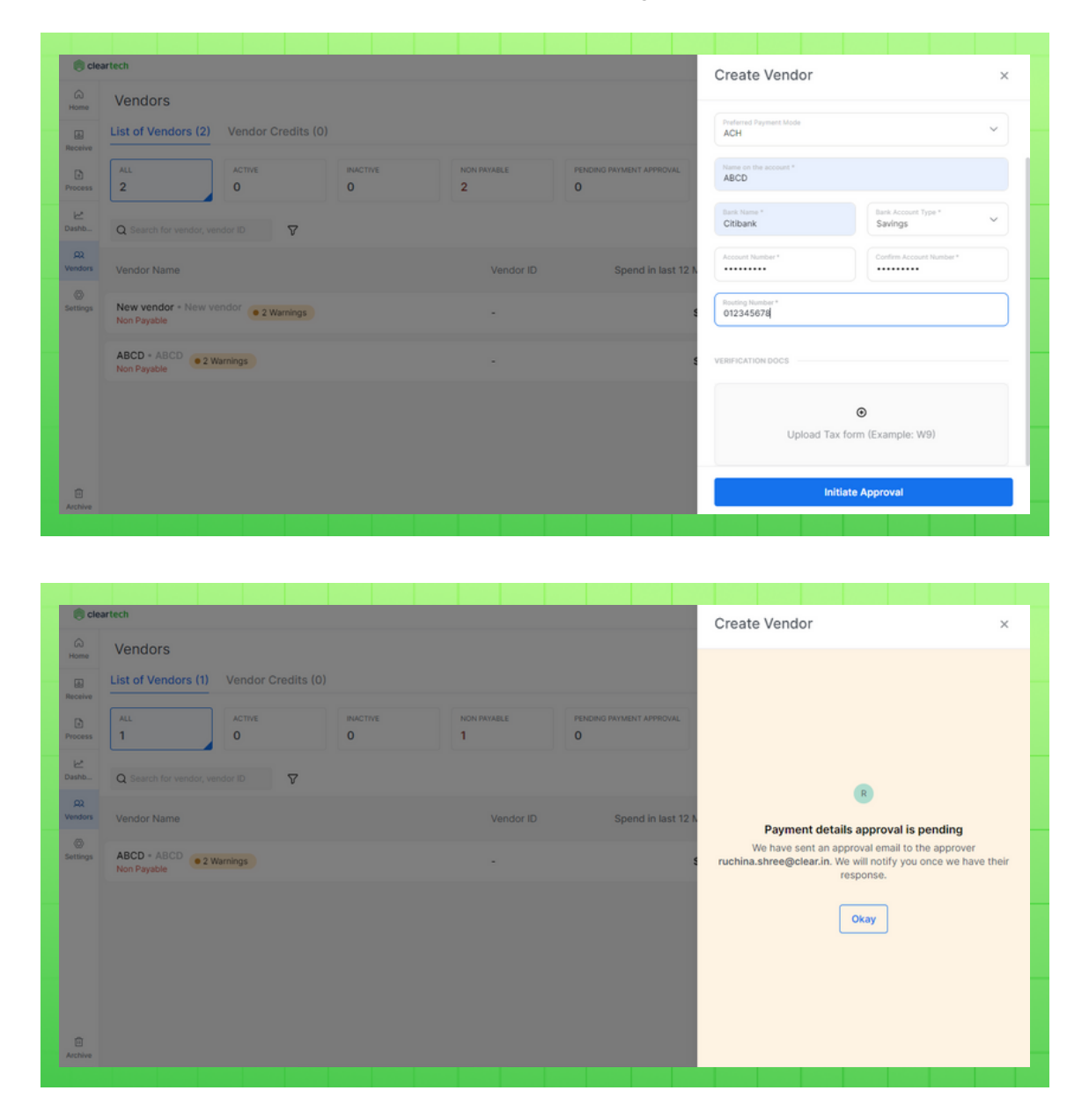

You can also send payment details of already created vendors for approval. Add payment details for the vendor directly on the vendor page. The payment details indicate "Activation pending" until they are approved or rejected.

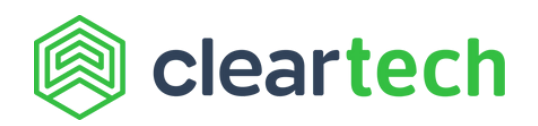

| Back to the list                                                                    |
|-------------------------------------------------------------------------------------|
| Ver Details Payment Details Documents Details                                       |
|                                                                                     |
| Preferred Hayment Mode O You need to have active primary ACH or Check details first |
| ACH Payment Details Add New                                                         |
| ettings 🟦 Citibank                                                                  |
| Name Account Number<br>ABCD 300006/789                                              |
| Routing Number Account Type<br>3000007890 SAVINOS                                   |
| © Activation Pending                                                                |

### Step 5: Approve or reject action on payment details

The approver can now approve or reject the payment details. The reason for rejection can be found on the vendor page. After approval, the ACH or Check details are sent for verification, and once verified, bill payments can be made using the new vendor payment details.

| in cie                          | artech                                                                                       |                                                                  |              |    |                              |                             |                        | workspace 2 | 0.0 | ด ค |
|---------------------------------|----------------------------------------------------------------------------------------------|------------------------------------------------------------------|--------------|----|------------------------------|-----------------------------|------------------------|-------------|-----|-----|
| G Home                          | ← Back to the list                                                                           |                                                                  |              |    |                              |                             |                        |             |     | Ð   |
| a<br>Receive                    | Details         Payment Details         Oocuments           Preferred Payment Mode         V |                                                                  |              |    |                              |                             |                        |             |     |     |
| Process                         | O You need to have active primary ACH or Check details first                                 |                                                                  |              |    |                              |                             |                        |             |     |     |
| Ŀ*<br>Dashb                     | ACH Payment Details Add New                                                                  | v 💿                                                              |              |    |                              |                             |                        |             |     |     |
| Q2<br>Vendors                   | 血 Citibank                                                                                   | :                                                                | 血 Axis Ba    | nk | I                            | 🚊 Axis Bank                 | :                      |             |     |     |
| ©<br>Settings                   | Name A<br>ABCD                                                                               | ccount Number<br>XXXXXX5789                                      | Name<br>test |    | Account Number<br>30000X6789 | Name<br>Test                | Account Number<br>1234 |             |     |     |
|                                 | Routing Number<br>XXXXX5678                                                                  | Account Type                                                     |              |    |                              | Routing Number<br>XXXXX6789 |                        |             |     |     |
|                                 | O Rejected by ruchina.shree@clear.in                                                         | REASON<br>These details don't match those ding<br>sent by vendor |              |    | O Verification pendir        | O Verification pending      | 9                      |             |     |     |
| Check Payment Details Add New 💿 |                                                                                              |                                                                  |              |    |                              |                             |                        |             |     |     |
|                                 |                                                                                              |                                                                  |              |    |                              |                             |                        |             |     |     |
| D<br>Archive                    | Add Check address                                                                            |                                                                  |              |    |                              |                             |                        |             |     |     |